## Použití převodníků USB/RS-232 pro komunikaci s přístroji EGÚ Brno, a.s.

V nových modelech počítačů a zejména noteboocích chybí sériový port RS-232, který je třeba pro komunikaci s většinou přístrojů EGÚ Brno, a. s.

Problém je možno snadno řešit použitím převodníku USB/RS-232, kterých je na trhu několik typů.

EGÚ Brno nabízí převodník prověřený z hlediska bezproblémové funkce s měřicími přístroji.

Pro správnou funkci je třeba před zapojením převodníku nainstalovat ovladače (viz odkaz na štítku převodníku), některé operační systémy jsou schopny si po zapojení převodníku stáhnout ovladače samostatně z internetu (Vista, WIN7,WIN8).

Přístroje EGÚ Brno, a. s. z historických důvodů používaly komunikační porty COM1 a COM2, vyšší čísla portů jsou podporovány výjimečně. Zde je seznam softwaru a komunikačních portů:

| ON20       | COM1 - COM2                                                        |
|------------|--------------------------------------------------------------------|
| <u>o</u> v | COM1 - COM2                                                        |
| MDS1       | COM1 - COM2                                                        |
| MDS2       | COM1 - COM2                                                        |
| MDS3       | COM1 - COM2                                                        |
| MDS5       | COM1 - COM4                                                        |
| MDS-U      | COM1 - COM4                                                        |
| MDS 10     | COM1 – COM99, integrován i USB port (doporučeno použít přednostně) |
| MKN        | COM1 - COM2                                                        |
| DEN        | COM1 - COM2                                                        |
| PRYM*      | COM1 - COM2                                                        |
| MSP        | COM1 - COM2                                                        |
| DMP1       | COM1 - COM32                                                       |
| DMP11      | COM1 - COM32                                                       |
| EAM        | COM1 - COM2                                                        |
| EAM2006    | COM1 - COM4                                                        |

\*S přístrojem PRYM se vyskytly problémy se stahováním naměřených dat obslužným programem. Pro bezproblémové stažení dat je třeba použít speciální aplikaci StahDatPRYM (COM1-COM2), kterou na požádání dodá výrobce.

Z výše uvedeného je patrné, že je třeba, aby Windows převodníku USB/RS-232 přiřadily číslo portu z rozsahu podporovaného obslužným programem k příslušnému přístroji. Bohužel implicitně Windows číslují připojené převodníky od COM3 výše. Pokud je zvolený port mimo použitelný rozsah, je nutné nastavení změnit (lze zjistit podle nefunkční komunikace nebo ve Správci zařízení-viz. dále).

## Toto je možné provést ve Windows 2000/XP v nabídce:

Ovládací panely/Systém/Hardware/Správce zařízení/Porty(COM a LPT)

Zde je nutno vybrat příslušný port: *Komunikační port(COMx)* a dvojklikem otevřít okno *Vlastnosti*. Zde vybrat záložku *Nastavení portu* a Stisknout tlačítko *Upřesnit*. V menu dole je třeba přiřadit \*\* portu číslo COM1 nebo COM2.

Podobný postup funguje i ve Windows Vista \*), Windows7\*\*) a Windows8 \*\*\*):

\*)Ovládací panely/Systém/Správce zařízení/Porty (COM a LPT)

\*\*) Ovládací panely/Systém a zabezpečení/Systém/Správce zařízení/Porty (COM a LPT)

\*\*\*) Na ploše klik pravým tlač.myši/Přizpůsobit/Změnit ikony plochy/Zaškrtnout"Ovládací panely", pak: Ovládací panely/Systém/Správce zařízení/Porty (COM a LPT)

Zde je třeba vybrat port (Např. USB to Serial Comm Port COMx) a dvojklikem otevřít okno *Vlastnosti*. Zde vybrat záložku *Nastavení portu* a Stisknout tlačítko *Upřesnit*. V menu dole je třeba přiřadit<sup>\*\*</sup> portu číslo COM1 nebo COM2.

\*\* Pokud je u portu COM1 a COM2 informace "port je používán", je i tak většinou možné bez obav přepsat nastavení portů ve Windows. Pokud je volné alespoň jedno číslo portu COM1 nebo COM2, vždy je třeba upřednostnit volné číslo. Systém si pamatuje nastavení pro konkrétní USB port, při použití jiného je třeba toto nastavení zopakovat.

**EGÚ Brno, a. s.** Sekce měřicích přístrojů a měření v ES Hudcova 487/76a 612 48 Brno – Medlánky tel.: +420 541 511 511 fax: +420 541 511 580 e-mail: merici.pristroje@egubrno.cz web: www.egubrno.cz